# IDO-IPC8801-V1 Linux软件使用手册

- 1. 整机信息
- 2. 外围接口
  - 2.1 固件烧录
  - 2.2 指示灯
  - 2.3 音频
  - 2.4 Mic录音
  - 2.5 TF卡槽
  - 2.6 HDMI
  - 2.7 HDMI-IN
  - 2.8 USB
  - 2.9 TypeC全功能口
    - 2.9.1 OTG功能 (Device从机模式)
    - 2.9.2 Host主机模式
    - 2.9.3 DP模式
- 3. 网络测试
  - 3.1 网口测试
  - 3.2 4G网络
  - 3.3 WiFi
    - 3.3.1 在桌面上操作
    - 3.3.2 使用命令行操作
  - 3.4 Bluetooth
    - 3.4.1 在桌面上操作
    - 3.4.2 使用命令行操作

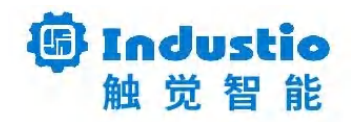

# IDO-IPC8801-V1

# Linux软件使用手册

深圳触觉智能科技有限公司

www.industio.cn

#### 文档修订历史

| 版本 | PCBA版本 | 修订内容 | 修订 | 审核 | 日期 |
|----|--------|------|----|----|----|
|----|--------|------|----|----|----|

| V1.0 | V1A | 创建文档         | MHK | IDO | 2024/9/20  |
|------|-----|--------------|-----|-----|------------|
| V1.1 | V1A | 更新固件下载地<br>址 | TWX | IDO | 2024/11/05 |

# 1. 整机信息

| 基本参数    |                   |                            |  |  |
|---------|-------------------|----------------------------|--|--|
| PCB版本号  | V1A               |                            |  |  |
| SOC     | RockChip RK3588   |                            |  |  |
| 内存      | LPDDR4, 8GB       |                            |  |  |
| 存储      |                   | eMMC, 64GB                 |  |  |
| OS      |                   | Debian11                   |  |  |
| 40/50   |                   | 4G: EC20                   |  |  |
| 46/36   | 5G: RG200U (NC)   |                            |  |  |
| WiFi    | AP6275S WiFi6     |                            |  |  |
| BT      | AP6275S BT5.0     |                            |  |  |
| Lan     | 数量・2              | Lan0 (1000M) : YT8531C     |  |  |
| Lan     | 奴里・2              | Lan1 (1000M) : YT8531C     |  |  |
| Display | 单显                | HDMI x1: 支持最大分辨率: 8K@60fps |  |  |
| Diopidy |                   | DP1.4×1: 支持最大分辨率: 8K@30fps |  |  |
| input   | 数量:1 HDMI–IN 视频输入 |                            |  |  |
| USB     | 数量:5              | 1路 TypeC (全功能,支持DP,OTG)    |  |  |
|         | xx = · · ·        | 4路 USB3.0 标准USB-A座         |  |  |
| TF卡     | 数量:1              | TF卡座                       |  |  |

| 耳机座 | 数量: 1               | CTIA        |  |  |
|-----|---------------------|-------------|--|--|
| 按键  | 按键 数量:1 Recovery 按键 |             |  |  |
| LED | 数量:1                | SYS指示灯 x1   |  |  |
| RTC | 数量:1                | HYM8563(内置) |  |  |
| DC  | 数量:1                | 12V         |  |  |
|     |                     | 整机实物图片      |  |  |
|     |                     |             |  |  |

## 2. 外围接口

## 2.1 固件烧录

固件下载地址:

链接: https://pan.baidu.com/s/16aO1gmrudtUP8rjEW3oZng?pwd=1234 提取码: 1234

主板下载固件需要将设备切换为 Loader 模式, Loader 模式的操作流程方法如下:

- 1. 断开主板的所有电源;
- 2. 使用USB TypeC数据线,连接PC端的USB接口(如下图红色框所示);
- 3. 按住Recovery按键并保持(如下图黄色框位置的按键);
- 4. 给整机供电(上图绿色框位置的DC口);
- 5. 烧录工具显示"发现一个LOADER设备"后,可松开Recovery按键;

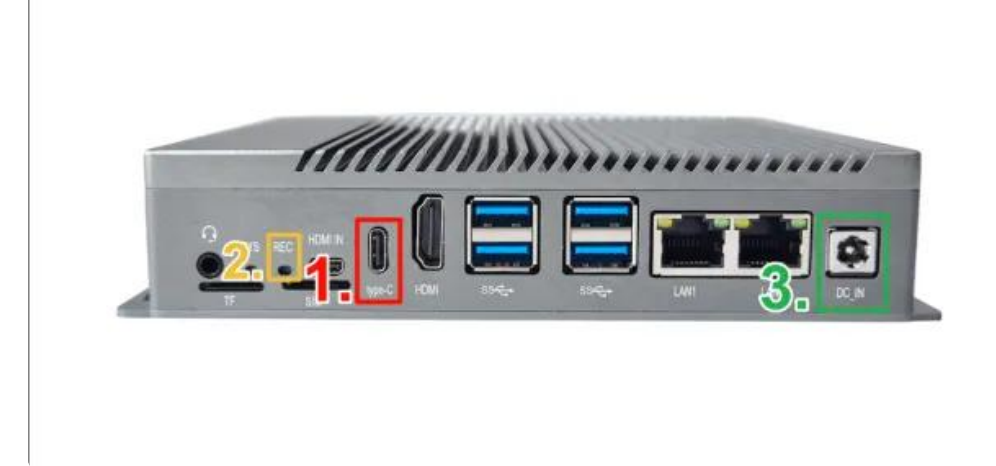

- 6. 点击烧录工具界面的"固件",在系统文件资源管理器中选择烧录固件;
- 7. 等等固件加载完成,点击"升级"按键开始烧录程序,烧录完成开发板将会重新启动。

| 開件           | 升级                  | 173A                                           |                                                  | 根验芯片开始<br>根验芯片纸功                          |  |
|--------------|---------------------|------------------------------------------------|--------------------------------------------------|-------------------------------------------|--|
| 道件新志:<br>面件: | 1.0.00<br>2.\tsores | Londer (5 & 0)<br>oran'i she 3500 (130_580 360 | 5 2H信息 NSS600<br>0_V13_3+ki-wi11_XXXX_240419.img | 設現在144AAAAAAAAAAAAAAAAAAAAAAAAAAAAAAAAAAA |  |
|              |                     |                                                |                                                  |                                           |  |

## 2.2 指示灯

设备上电后,绿色SYS指示灯亮起,正常启动后以1秒2次频率闪动

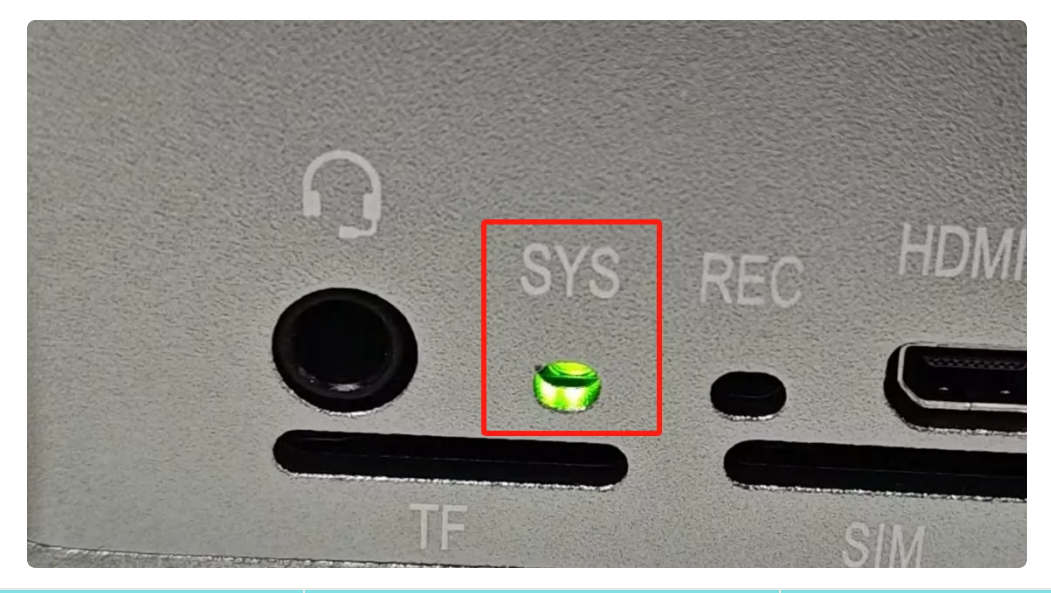

| 测试项目  | 要求       | 结果 |
|-------|----------|----|
| 系统指示灯 | 上电后1秒闪2次 |    |

## 2.3 音频

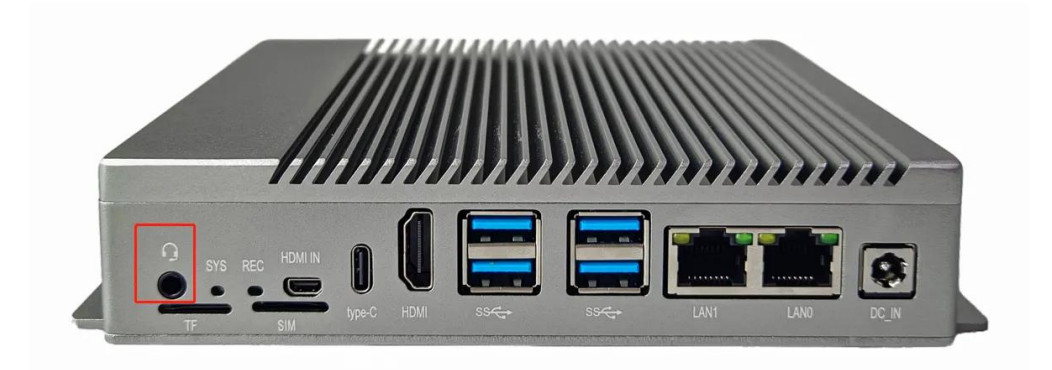

插入耳机,执行以下命令播放音频,命令如下:

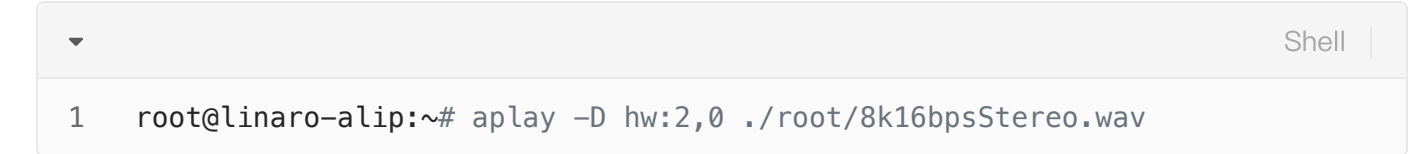

#### 调节播放音量

调节播放音量,命令如下:

•

1 root@linaro-alip:~# amixer -c 2 cset numid=21,iface=MIXER,name='PCM Volum
e' 140,140

注意: 音量调节范围为0-192。

## 2.4 Mic录音

录音测试命令如下:

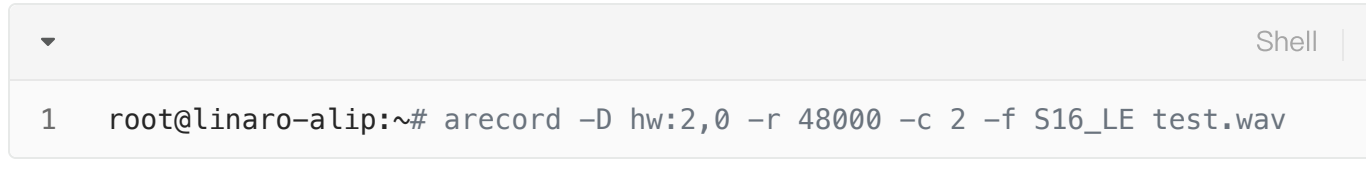

录音完后播放测试命令如下:

| • |                                                           | Shell |
|---|-----------------------------------------------------------|-------|
| 1 | <pre>root@linaro-alip:~# aplay -D hw:2,0 ./test.wav</pre> |       |

| 测试项目         | 要求            | 结果 |
|--------------|---------------|----|
| 3.5MM耳机Mic录音 | 录制语音在播放时清晰无杂音 |    |

## 2.5 TF卡槽

支持FAT32和NTFS格式分区自动挂载

Shell

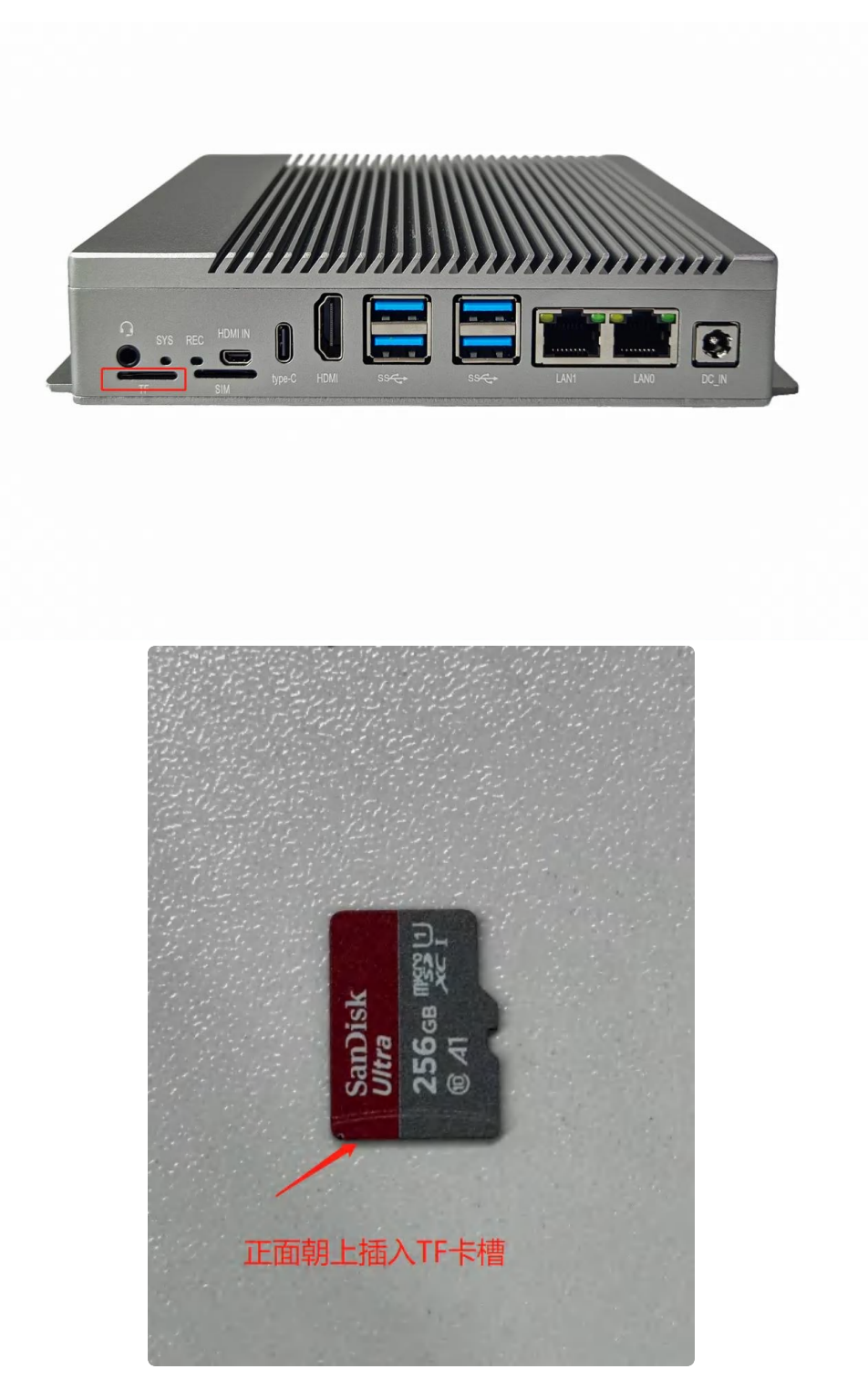

插入SD卡后,默认挂载到/mnt/sdcard目录,如果未自动挂载可以手动挂载SD卡,命令如下:

```
    Shell
    root@linaro-alip:~# mount
    ...
    /dev/mmcblk1p1 on /mnt/sdcard type ext3 (rw,nodev,noexec,noatime,nodiratim e)
    ...
```

| 测试项目 | 要求             | 结果 |
|------|----------------|----|
| TF卡  | 识别TF卡正常、读写文件正常 |    |

## 2.6 HDMI

通过HDMI线连接带扬声器的HDMI显示器

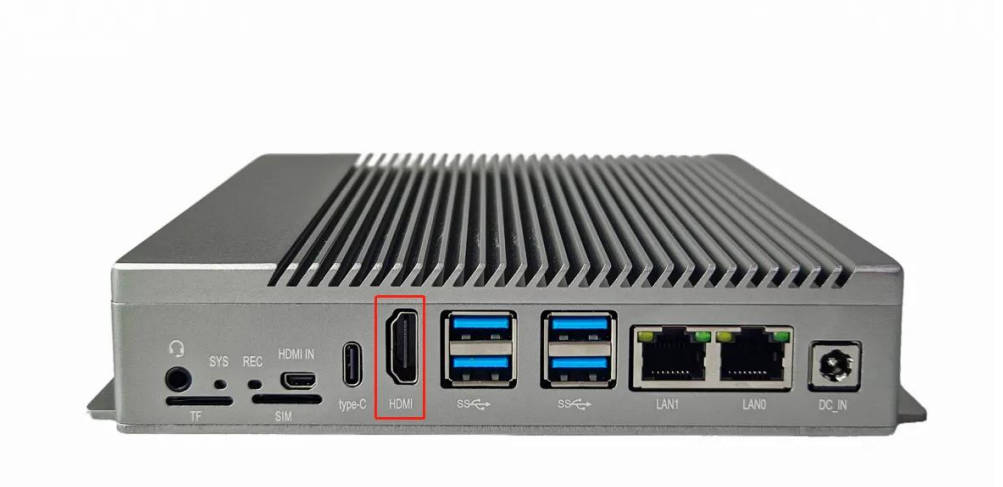

| 测试项目 | 要求               | 结果 |
|------|------------------|----|
|      | HDMI画面显示正常       |    |
|      | HDMI音频输出正常       |    |
| 亚小   | 支持最大分辨率:4K@60fps |    |
|      | HDMI热插拔正常        |    |

## 2.7 HDMI-IN

使用 Micro-HDMI 数据线连接盒子HDMI-IN接口

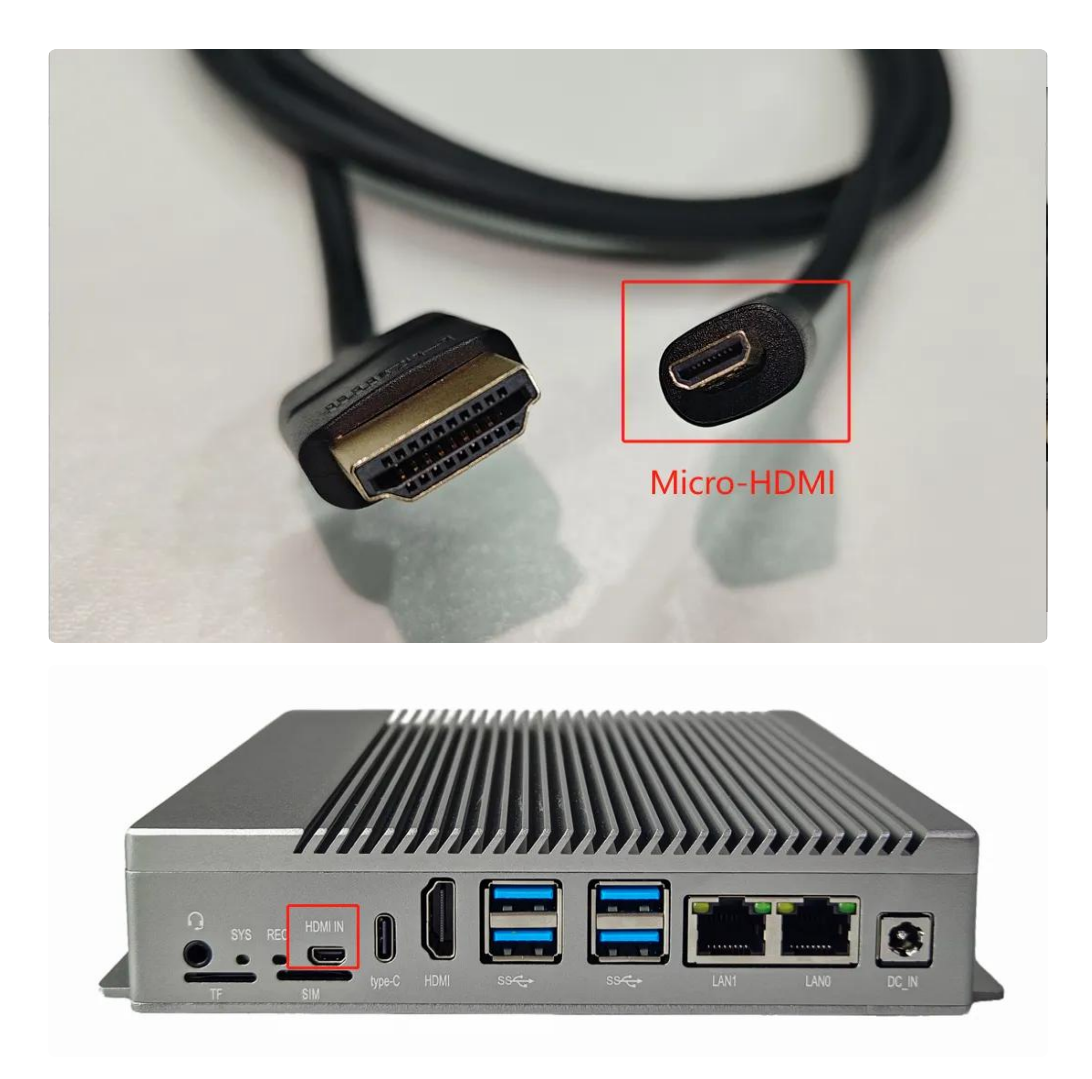

查看输入HDMI信号格式,命令如下:

```
Shell
```

```
root@linaro-alip:~# v4l2-ctl -d /dev/video40 --query-dv-timings
 1
 2
             Active width: 1920
 3
             Active height: 1080
 4
             Total width: 2200
 5
             Total height: 1125
 6
             Frame format: progressive
7
             Polarities: -vsync -hsync
             Pixelclock: 148500000 Hz (60.00 frames per second)
8
9
             Horizontal frontporch: 84
10
             Horizontal sync: 48
             Horizontal backporch: 148
11
             Vertical frontporch: 4
12
13
             Vertical sync: 5
             Vertical backporch: 36
14
15
             Standards:
16
             Flags:
     root@linaro-alip:~# v4l2-ctl -d /dev/video40 --get-fmt-video
17
     Format Video Capture Multiplanar:
18
19
             Width/Height
                              : 1920/1080
20
             Pixel Format
                               : 'NV24' (Y/CbCr 4:4:4)
21
             Field
                               : None
22
             Number of planes : 1
23
                               : premultiplied-alpha, 0x00000fe
             Flags
                               : Unknown (0x1003b8d4)
24
             Colorspace
             Transfer Function : Unknown (0x00000b8)
25
26
             YCbCr/HSV Encoding: Unknown (0x00000ff)
27
             Ouantization
                              : Default
28
             Plane 0
                               2.
29
                Bytes per Line : 1920
30
                Size Image
                            : 6220800
31
```

预览HDMI输入图像,命令如下:

Shell
1 gst-launch-1.0 v4l2src device=/dev/video40 ! video/x-raw,width=1920,height=
1080,framerate=30/1 ! videoconvert ! autovideosink

抓图HDMI输入图像,命令如下:

```
Shell
```

```
v4l2-ctl --verbose -d /dev/video40 \
--set-fmt-video=width=1920,height=1080,pixelformat='NV12' \
--stream-mmap=4 --stream-skip=3 \
--stream-to=/hdmirx-1920x1080.yuv \
--stream-count=1 --stream-poll
```

抓取的图像在电脑上通过YUView或7yuv工具查看,如下图所示:

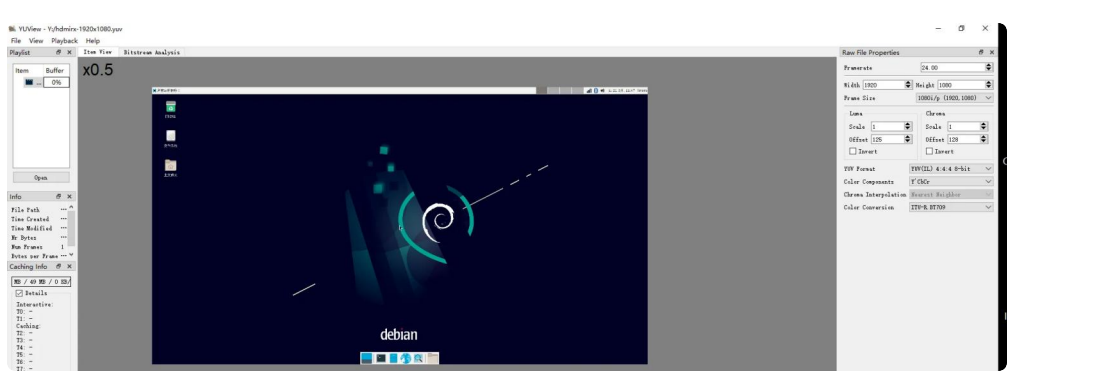

| 测试项目    | 要求                             | 结果 |
|---------|--------------------------------|----|
| HDMI–IN | HDMI–IN输入画面可通过HDMI/DP接口输出到显示器上 |    |
|         | HDMI_IN音频输入正常                  |    |
|         | 支持最大分辨率: 4K@60fps              |    |

## 2.8 USB

测试项目

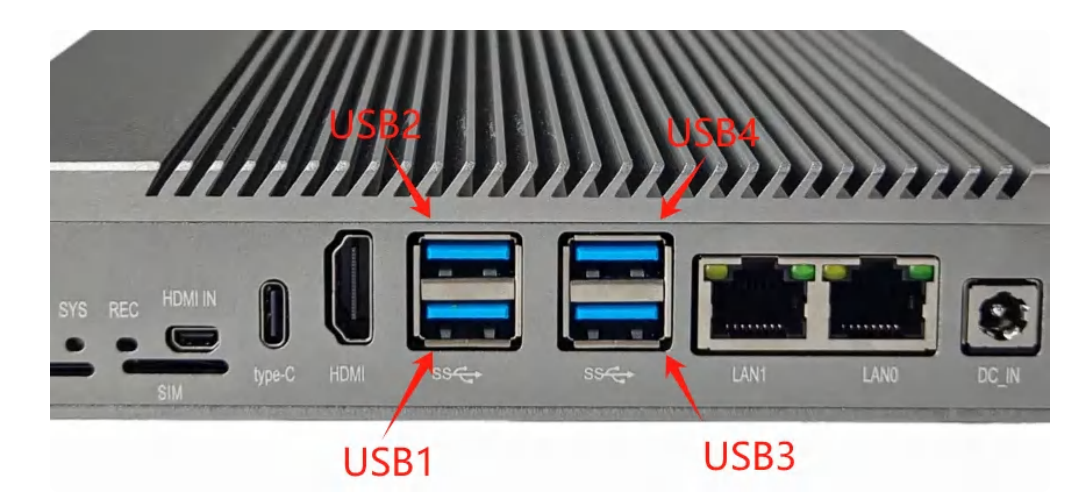

要求

结果

12

|         | USB1需要兼容U盘、键盘、鼠标 |  |
|---------|------------------|--|
| USB功能测试 | USB2需要兼容U盘、键盘、鼠标 |  |
|         | USB3需要兼容U盘、键盘、鼠标 |  |
|         | USB4需要兼容U盘、键盘、鼠标 |  |

USB电源开关:

| •  |                    |          | Shell                                                           |
|----|--------------------|----------|-----------------------------------------------------------------|
| 1  | USB1关闭电源:(<br>ness | echo 0 > | <pre>/sys/devices/platform/leds/leds/usb_host1_pwr/bright</pre> |
| 2  | USB1开启电源:(<br>ness | echo 1 > | <pre>/sys/devices/platform/leds/leds/usb_host1_pwr/bright</pre> |
| 3  |                    |          |                                                                 |
| 4  | USB2关闭电源:e<br>ness | echo 0 > | <pre>/sys/devices/platform/leds/leds/usb_host2_pwr/bright</pre> |
| 5  | USB2开启电源:(<br>ness | echo 1 > | <pre>/sys/devices/platform/leds/leds/usb_host2_pwr/bright</pre> |
| 6  |                    |          |                                                                 |
| 7  | USB3关闭电源:(<br>ness | echo 0 > | <pre>/sys/devices/platform/leds/leds/usb_host3_pwr/bright</pre> |
| 8  | USB3开启电源: e        | echo 1 > | <pre>/sys/devices/platform/leds/leds/usb_host3_pwr/bright</pre> |
| 9  | 11000              |          |                                                                 |
| 10 | USB4关闭电源:(<br>ness | echo 0 > | <pre>/sys/devices/platform/leds/leds/usb_host4_pwr/bright</pre> |
| 11 | USb4开启电源:e<br>ness | echo 1 > | <pre>/sys/devices/platform/leds/leds/usb_host4_pwr/bright</pre> |

| 测试项目    | 要求       | 结果 |
|---------|----------|----|
|         | USB1开关测试 |    |
| 山口口五子测注 | USB2开关测试 |    |
| 036开大测试 | USB3开关测试 |    |
|         | USB4开关测试 |    |

# 2.9 TypeC全功能口

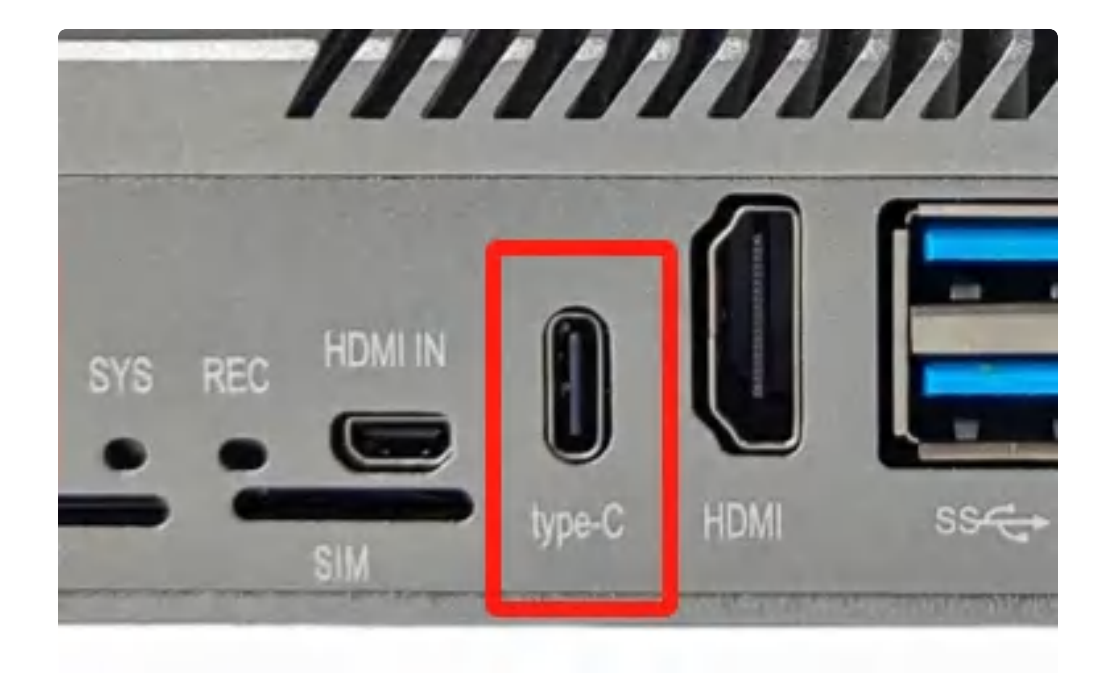

- 支持Host、Device模式自动切换
- 支持DP显示输出

### 2.9.1 OTG功能(Device从机模式)

#### 使用TypeC数据线连接电脑

| <ul> <li>「株ご数开发」</li> <li>「株ご数开发」</li> <li>「大教遺像」 チ</li> <li>「固件」</li> <li>(固件)</li> <li>(固件)</li> <li>(固件)</li> </ul> | I具 v3.13<br>#級固件 高級功能<br>升級 切換<br>本: 12.0.00 Loader版本: 1.0b 芯片信息: EK3588<br>*ookdev\Image=rk3588_s\ID0_SBC3588-Android12-20240718-1203.img<br>************************************ | 一<br>颗试设备开始<br>颗试设备成功<br>检验芯片开始<br>校验芯片开始<br>按取PIashInfo开始<br>按取PIashInfo开始<br>注着IDB成功<br>下载IDB成功<br>下载IDB成功<br>下载IDB成功<br>下载IDB成功<br>下载IDB成功<br>下载IDB成功 | X  |
|----------------------------------------------------------------------------------------------------|----------------------------------------------------------------------------------------------------|----------------------------------------------------------------------------------------------------|----|
| 测试项目                                                                                                    | 要求                                                                                                    |                                                                                                    | 结果 |
| TypeC device                                                                                                    | 烧录工具可发现ADB设备,可使用开发                                                                                                    | 发工具对盒子进行功能调试                                                                                                    |    |

#### 2.9.2 Host主机模式

接入TypeC设备, 或通过TypeC to USB-A转接头接入USB外设

| E |   |  |
|---|---|--|
|   | 7 |  |
|   |   |  |
|   |   |  |

| 测试项目       | 要求               | 结果 |
|------------|------------------|----|
| TypeC host | 可识别U盘、键盘、鼠标并正常使用 |    |

### 2.9.3 DP模式

通过TypeC全功能数据线接入DP显示器,或通过TypeC to HDMI数据线连接HDMI显示器

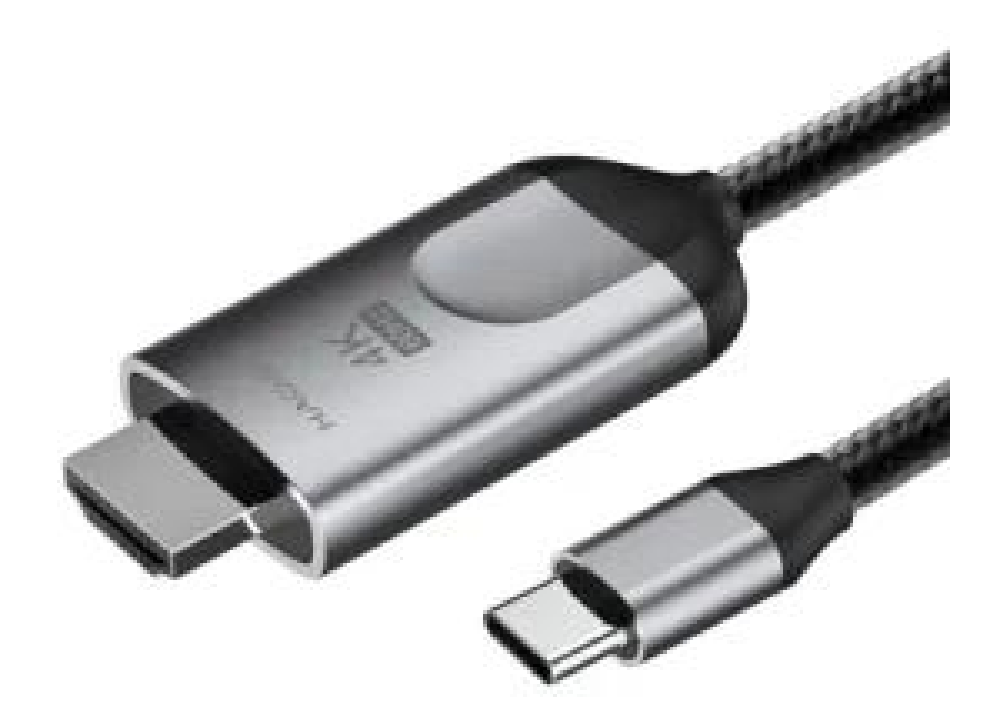

| 测试项目      | 要求                           | 结果 |
|-----------|------------------------------|----|
| TypeC(DP) | 主板画面通过TypeC(DP)输出正常,DP声音输出正常 |    |

3. 网络测试

## 3.1 网口测试

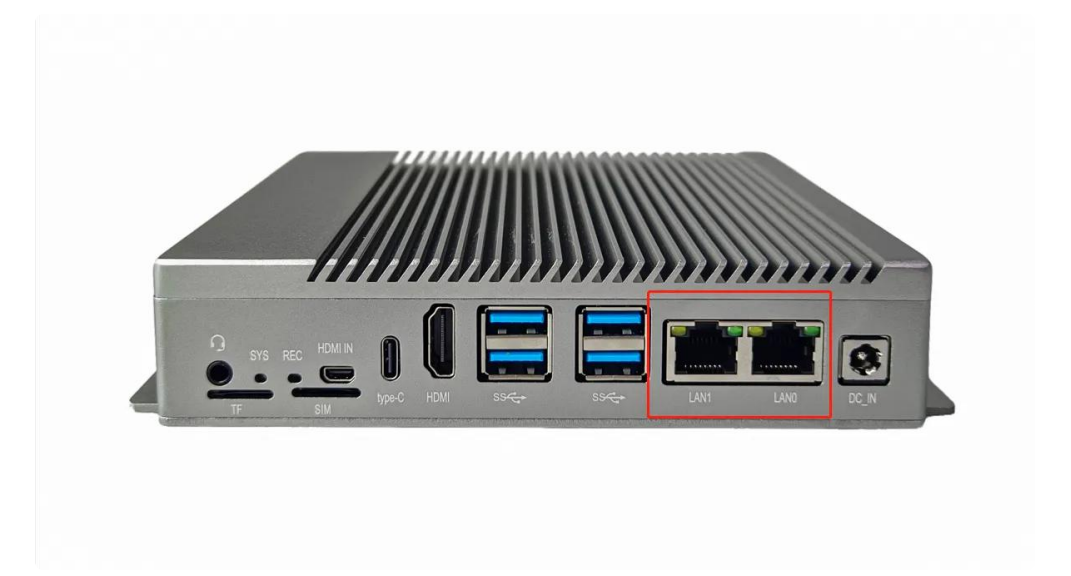

主板有两路千兆以太网接口,设备节点及位置如上图所示,以太网接口默认支持HDCP,只需要将以太网接口连接路由器即可为主板动态分配 IP 地址。如下图所示即为成功分配到ip;同一时刻只能连接一路以太网接口。

| root@lndustio:/# ifconfig eth0                                                              |
|---------------------------------------------------------------------------------------------|
| eth0: flags=4163 <up,broadcast,running,multicast> mtu 1500</up,broadcast,running,multicast> |
| inet 192.168.0.181 netmask 255.255.255.0 broadcast 192.168.0.255                            |
| inet6 fe80::e2f6:adad:4e06:d74e                                                             |
| ether 42:0f:f4:92:14:e6 txqueuelen 1000 (Ethernet)                                          |
| RX packets 183353 bytes 51309487 (51.3 MB)                                                  |
| RX errors 0 dropped 1 overruns 0 frame 0                                                    |
| TX packets 9968 bytes 2840210 (2.8 MB)                                                      |
| TX errors 0 dropped 0 overruns 0 carrier 0 collisions 0                                     |
| device interrupt 157 base 0xd000                                                            |
| root@Industio:/# ifconfig eth1                                                              |
| eth1: flags=4163 <up,broadcast,running,multicast> mtu 1500</up,broadcast,running,multicast> |
| inet 192.168.0.201 netmask 255.255.255.0 broadcast 192.168.0.255                            |
| inet6 fe80::1013:2a3c:ab00:53b8                                                             |
| ether e2:b6:07:93:fd:aa txqueuelen 1000 (Ethernet)                                          |
| RX packets 184 bytes 22619 (22.6 KB)                                                        |
| RX errors 0 dropped 0 overruns 0 frame 0                                                    |
| TX packets 62 bytes 8702 (8.7 KB)                                                           |
| IX errors 0 dropped 0 overruns 0 carrier 0 collisions 0                                     |
| device interrupt 88                                                                         |

| 测试项目 | 要求                    | 结果 |
|------|-----------------------|----|
|      | LAN 0 LED<br>数据灯为黄色闪烁 |    |
| 図口   | LAN 1 LED<br>数据灯为黄色闪烁 |    |
|      | LAN0接入后 浏览器可以访问网络     |    |
|      | LAN1接入后 浏览器可以访问网络     |    |

## 3.2 4G网络

将SIM卡准备好正面朝上 缺口朝外插入SIM卡槽

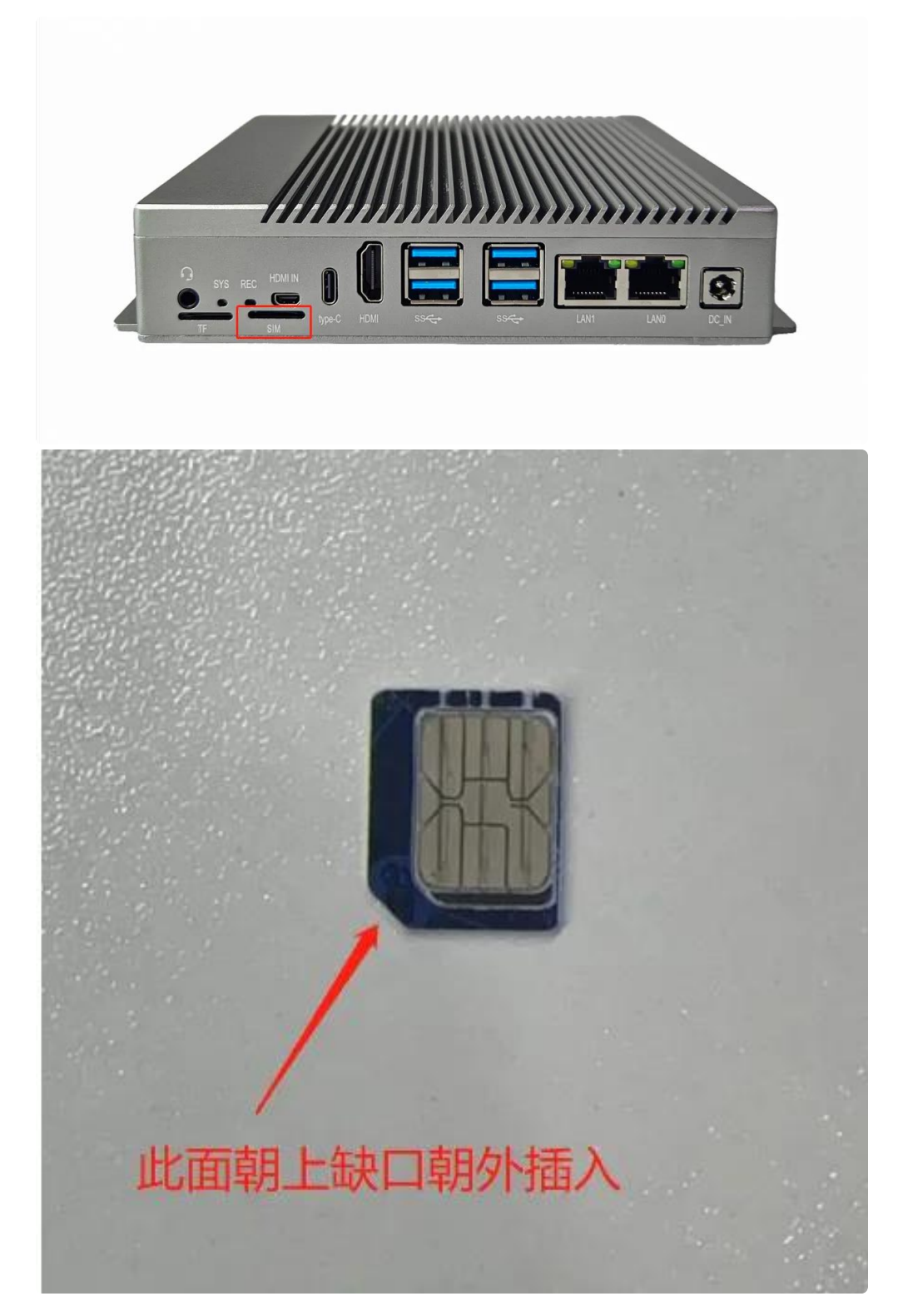

默认支持EC20(4G)模块和RG200U(5G)模块。

安装好 4G/5G模块及SIM卡,系统启动后,执行quectel-CM拨号,命令如下:

Shell
 root@linaro-alip:~# quectel-CM &

当WLAN(4G)或USB(5G)网络节点获取到IP,说明拨号成功,命令如下:

| •  | Shell                                                                                                    |
|----|----------------------------------------------------------------------------------------------------|
| 1  | <pre>root@linaro-alip:~# ifconfig wwan0</pre>                                                                          |
| 2  | <pre>wwan0: flags=4305<up,pointopoint,running,noarp,multicast> mtu 1500</up,pointopoint,running,noarp,multicast></pre> |
| 3  | inet 10.252.248.35 netmask 255.255.255.248 destination 10.252.24                                                       |
|    | 8.35                                                                                                    |
| 4  | <pre>inet6 fe80::ecdc:1a63:2957:e7c7 prefixlen 64 scopeid 0x20<link/></pre>                                            |
| 5  | unspec 00-00-00-00-00-00-00-00-00-00-00-00-00-                                                                         |
|    | n 1000 (UNSPEC)                                                                                                    |
| 6  | RX packets 46 bytes 4308 (4.2 KiB)                                                                                     |
| 7  | RX errors 0 dropped 0 overruns 0 frame 0                                                                               |
| 8  | TX packets 66 bytes 7054 (6.8 KiB)                                                                                     |
| 9  | TX errors 0 dropped 0 overruns 0 carrier 0 collisions 0                                                                |
| 10 |                                                                                                    |
| 11 |                                                                                                    |

测试4G/5G上网功能是否正常,命令如下:

| •  | Shell                                                                  |
|----|------------------------------------------------------------------------|
| 1  | root@linaro-alip:~# ping 114.114.114.114 -I wwan0                      |
| 2  | PING 114.114.114 (114.114.114.114) from 10.252.248.35 wwan0: 56(84) by |
|    | tes of data.                                                           |
| 3  | 64 bytes from 114.114.114.114: icmp_seq=1 ttl=91 time=184 ms           |
| 4  | 64 bytes from 114.114.114.114: icmp_seq=2 ttl=79 time=83.8 ms          |
| 5  | 64 bytes from 114.114.114.114: icmp_seq=3 ttl=67 time=91.6 ms          |
| 6  | 64 bytes from 114.114.114.114: icmp_seq=4 ttl=63 time=77.9 ms          |
| 7  | 64 bytes from 114.114.114.114: icmp_seq=5 ttl=93 time=79.6 ms          |
| 8  | 64 bytes from 114.114.114.114: icmp_seq=6 ttl=83 time=86.7 ms          |
| 9  | 64 bytes from 114.114.114.114: icmp_seq=7 ttl=68 time=84.8 ms          |
| 10 | 64 bytes from 114.114.114.114: icmp_seq=8 ttl=80 time=88.8 ms          |

| 测试项目 | 要求              | 结果 | 备注 |
|------|-----------------|----|----|
|      | 可成功识别中国电信SMI卡   |    | /  |
|      | 可成功识别中国联通SMI卡   |    | /  |
| 4G网络 | 可成功识别中国移动SMI卡   |    | /  |
|      | 网络访问,打开浏览器可正常上网 |    | /  |

## 3.3 WiFi

系统启动会默认打开WiFi,对应的网络节点为WLAN0,命令如下:

```
•
                                                                        Shell
    root@linaro-alip:~# ifconfig wlan0
1
   wlan0: flags=4099<UP,BROADCAST,MULTICAST> mtu 1500
2
3
           ether 10:bb:f3:55:cf:24 txqueuelen 1000 (Ethernet)
           RX packets 0 bytes 0 (0.0 B)
4
5
           RX errors 0 dropped 0 overruns 0 frame 0
6
           TX packets 0 bytes 0 (0.0 B)
7
           TX errors 0 dropped 0 overruns 0 carrier 0 collisions 0
8
9
    root@linaro-alip:~#
```

连接热点可以在桌面上操作,也可以使用命令行操作。

#### 3.3.1 在桌面上操作

点击桌面右上角的【网络】按钮,弹出的列表中选择要连接的热点,如下图所示:

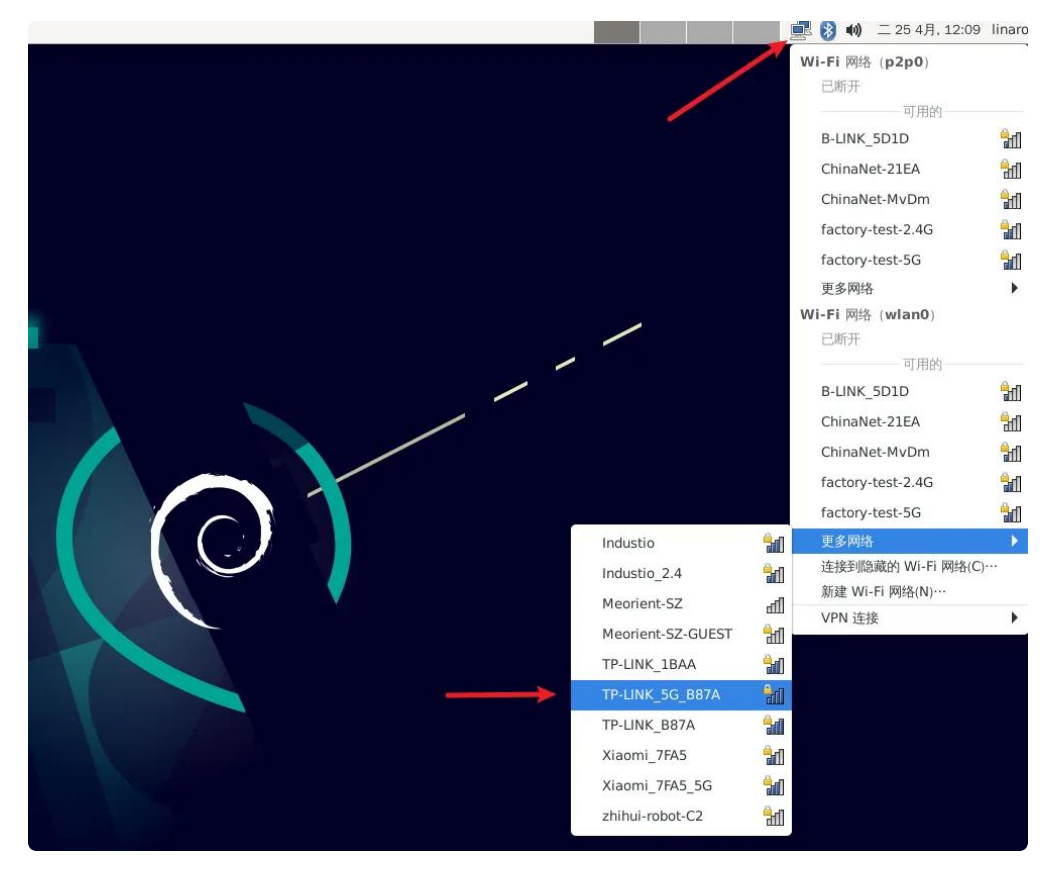

弹出密码输入框,使用键盘输入密码(如果没有接键盘,可以使用软键盘Onboard),如下图所示:

| 🗯 所有应用程序  | ◎ 需要 Wi-Fi 网络认证            |              |                                                                                                    |     |
|-----------|----------------------------|--------------|----------------------------------------------------------------------------------------------------|-----|
| 🔍 运行程序    |                            |              |                                                                                                    |     |
| > 终端模拟器   |                            |              |                                                                                                    |     |
| ■ 文件管理器   |                            |              |                                                                                                    |     |
| 😡 邮件阅读器   |                            |              |                                                                                                    |     |
| ⑦ 网络浏览器   |                            |              |                                                                                                    |     |
| 1989 设置 🕨 |                            |              |                                                                                                    |     |
| ` 办公 ▶    |                            |              |                                                                                                    |     |
| 13 多媒体 ▶  |                            |              |                                                                                                    |     |
| 🐝 附件 🕨 🕨  | ■ 截图                       |              |                                                                                                    |     |
| 💿 互联网 🕨   | 🕎 批量重命名                    |              |                                                                                                    |     |
| ②系统       | ■ 文件                       |              |                                                                                                    |     |
| 🚖 关于 Xfce | 🔍 应用程序查找器                  |              |                                                                                                    |     |
| ◎ 注销      | LightDM 桌面管理器 (GTK+ 界面) 设置 |              |                                                                                                    |     |
|           | 📲 Onboard                  |              |                                                                                                    |     |
|           | 88 Onboard 设置              |              |                                                                                                    |     |
|           | 🚏 Thunar 文件管理器             |              |                                                                                                    |     |
|           | 谬 Vim                      | <i>∝</i> ⊙   | 需要 Wi-Fi 网络认证                                                                                                    |     |
|           |                            |              | And the second second sec | N I |
|           |                            | -            | WI-FI 网络安水闪亚                                                                                                    |     |
|           |                            |              | 访问 Wi-Fi 网络 TP-LINK_5G_B87A 需要密码或加密密钥。                                                                                                    |     |
|           |                            |              |                                                                                                    |     |
|           |                            | Wi-Fi 适配器(a) | wlan0 👻                                                                                                    | V   |
|           |                            | 成2石马(P)      |                                                                                                    |     |
|           |                            | (14 m (14 m) | ·                                                                                                    |     |
|           |                            |              | 显示密码(W)                                                                                                    |     |
|           |                            |              | 取消 (C) 连接(O)                                                                                                    |     |
|           |                            |              |                                                                                                    |     |
|           |                            |              |                                                                                                    |     |
|           |                            |              |                                                                                                    |     |
|           |                            |              |                                                                                                    |     |
|           |                            |              |                                                                                                    |     |

输入密码后,点击【连接】按钮连接热点,如下图所示:

|      | 8   |             |               | C                      | 需要 Wi-                | Fi 网络          | 认证         |         |       |        |               | ×            |              |     |  |  |  |
|------|-----|-------------|---------------|------------------------|-----------------------|----------------|------------|---------|-------|--------|---------------|--------------|--------------|-----|--|--|--|
|      |     | <b>~</b> @  | <b>ง</b><br>ช | <b>Vi-Fi</b><br>切问 Wi- | <b>网络要</b><br>Fi 网络 1 | 求认证<br>TP-LINI | E<br>K_5G_ | _B87A # | 需要密码  | 马或加密   | 密钥。           |              |              |     |  |  |  |
|      | Wi  | -Fi 适配<br>密 | 器(a)<br>码(P)  | wlan0                  |                       | •              |            |         |       |        |               |              |              |     |  |  |  |
|      |     |             | (             | 显示                     | 密码(W)                 |                |            | 取消(     | C)    | )<br>Ĕ | 接(O)          |              |              |     |  |  |  |
|      | 1 : | 23          | 3 4           | 1 5                    | 6                     | 7              | 8          | 9       | 0     | -      | =             | $\boxtimes$  | $\mathbf{X}$ | ×   |  |  |  |
|      | q   | w           | е             | r                      | t                     | у              | u          | i       | 0     | р      | ]             | ]            | 4            |     |  |  |  |
| Ŷ    | а   | I S         | d             | f                      | g                     | h              | j          | k       | 1     | ;      | •             | $\mathbf{N}$ |              | Abc |  |  |  |
| Û    | <   | z           | х             | С                      | v                     | b              | n          | m       | ,     |        | / 1           |              |              | 123 |  |  |  |
| Ctrl | Win | Alt         | t i           |                        |                       |                |            |         | Alt G | -      | $\rightarrow$ | Î            | Ļ            | -   |  |  |  |
|      |     |             |               |                        | de                    | bi             | a          | n       |       |        |               |              |              |     |  |  |  |

通过再次点击桌面右上角网络按钮确认是否连接成功,如下图所示:

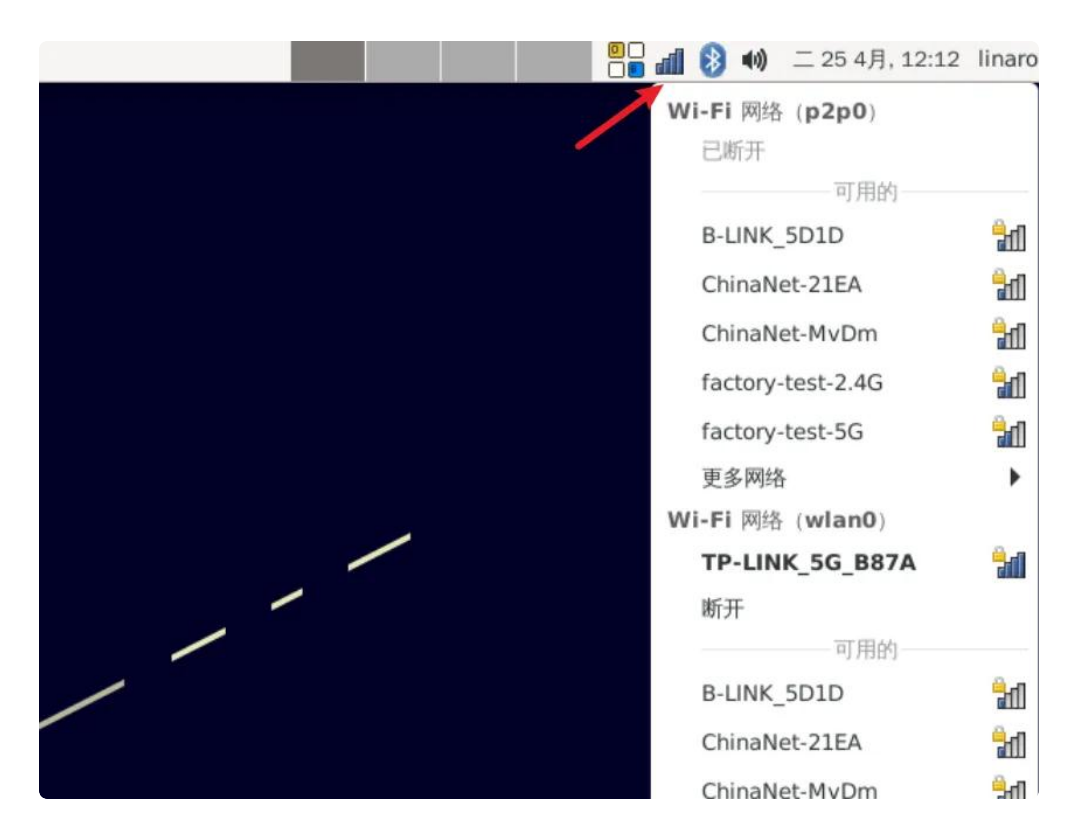

或通过ifconfig 命令查看wlan0的IP地址确认,命令如下:

```
•
    root@linaro-alip:~# ifconfig wlan0
1
2
    wlan0: flags=4163<UP,BROADCAST,RUNNING,MULTICAST> mtu 1500
3
            inet 192.168.1.169 netmask 255.255.255.0 broadcast 192.168.1.255
            inet6 fe80::29fd:b151:6f76:1e95 prefixlen 64 scopeid 0x20<link>
4
5
            ether 10:bb:f3:55:cf:24 txqueuelen 1000 (Ethernet)
6
            RX packets 0 bytes 2608 (2.5 KiB)
            RX errors 0 dropped 0 overruns 0 frame 0
7
            TX packets 28 bytes 2761 (2.6 KiB)
8
9
            TX errors 0 dropped 0 overruns 0 carrier 0 collisions 0
10
```

### 3.3.2 使用命令行操作

命令行可以使用nmcli工具连接WiFi热点,命令如下:

| • | Shell                                                                              |
|---|------------------------------------------------------------------------------------|
| 1 | <pre># nmcli dev wifi connect TP-LINK_B87A password 12345678</pre>                 |
| 2 | <pre>[ 1775.457756] IPv6: ADDRCONF(NETDEV_CHANGE): wlan0: link becomes ready</pre> |
| 3 | 成功用 "wlan00d0e9d4a-1c1e-4a18-a33f-f3ff49e6b63c" 激活了设备 ""。                          |

#### 查看WLAN0的IP地址,确认连接成功,命令如下:

| • | Shell                                                                                                  |
|---|----------------------------------------------------------------------------------------------------|
| 1 | root@linaro-alip:~# ifconfig wlan0                                                                     |
| 2 | wlan0: <pre>flags=4163<up,broadcast,running,multicast> mtu 1500</up,broadcast,running,multicast></pre> |
| 3 | inet 192.168.1.169 netmask 255.255.255.0 broadcast 192.168.1.255                                       |
| 4 | inet6 fe80::29fd:b151:6f76:1e95                                                                        |
| 5 | ether 10:bb:f3:55:cf:24 txqueuelen 1000 (Ethernet)                                                     |
| 6 | RX packets 0 bytes 2608 (2.5 KiB)                                                                      |
| 7 | RX errors 0 dropped 0 overruns 0 frame 0                                                               |
| 8 | TX packets 28 bytes 2761 (2.6 KiB)                                                                     |
| 9 | TX errors 0 dropped 0 overruns 0 carrier 0 collisions 0                                                |

| 测试项目 | 要求                    | 结果 |
|------|-----------------------|----|
| WiFi | 连接网络正常,连接网络后浏览器测试上网正常 |    |

## 3.4 Bluetooth

查看蓝牙节点命令如下:

| • | Shell                                                         |
|---|---------------------------------------------------------------|
| 1 | <pre>root@linaro-alip:~# hciconfig</pre>                      |
| 2 | hci0: Type: Primary Bus: UART                                 |
| 3 | BD Address: 10:BB:F3:56:44:54 ACL MTU: 1021:6 SC0 MTU: 255:12 |
| 4 | UP RUNNING                                                    |
| 5 | RX bytes:1862 acl:0 sco:0 events:65 errors:0                  |
| 6 | TX bytes:10206 acl:0 sco:0 commands:302 errors:0              |
| 7 |                                                               |
| 8 | root@linaro-alip:~#                                           |

连接蓝牙设备可以在桌面上操作,也可以使用命令行操作。

### 3.4.1 在桌面上操作

系统开机默认会打开蓝牙,点击桌面右上角的【蓝牙】按钮,然后点击【设备】,如下图所示:

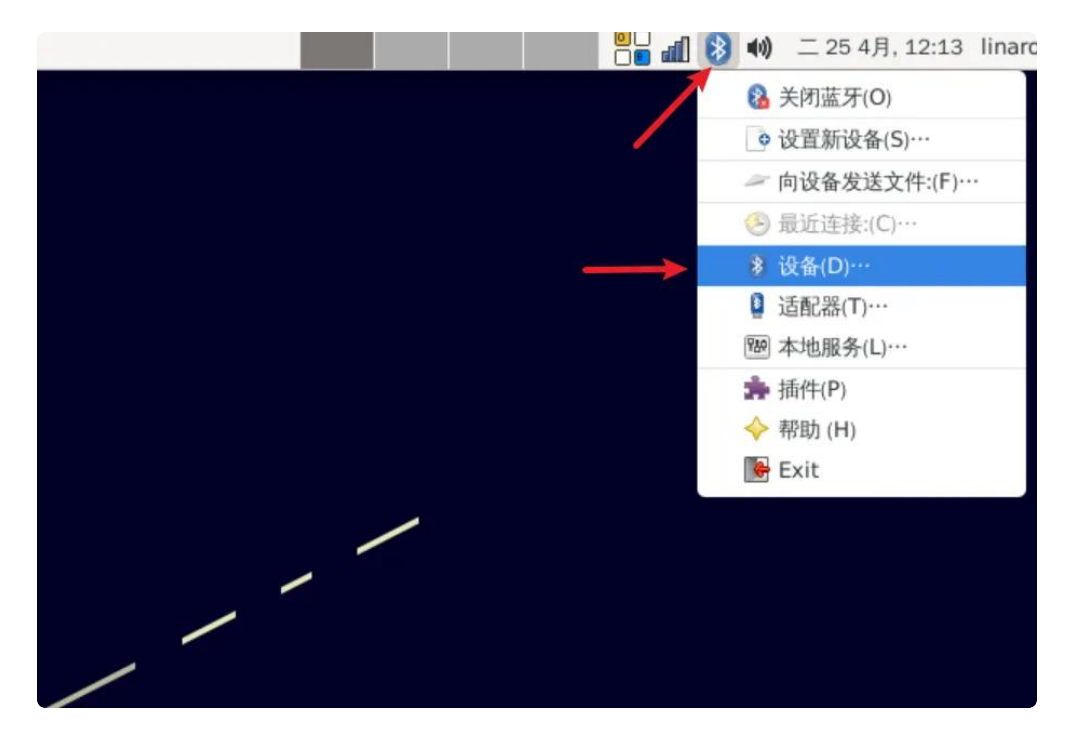

弹出询问是否启动蓝牙,选择【Yes】,如下图所示:

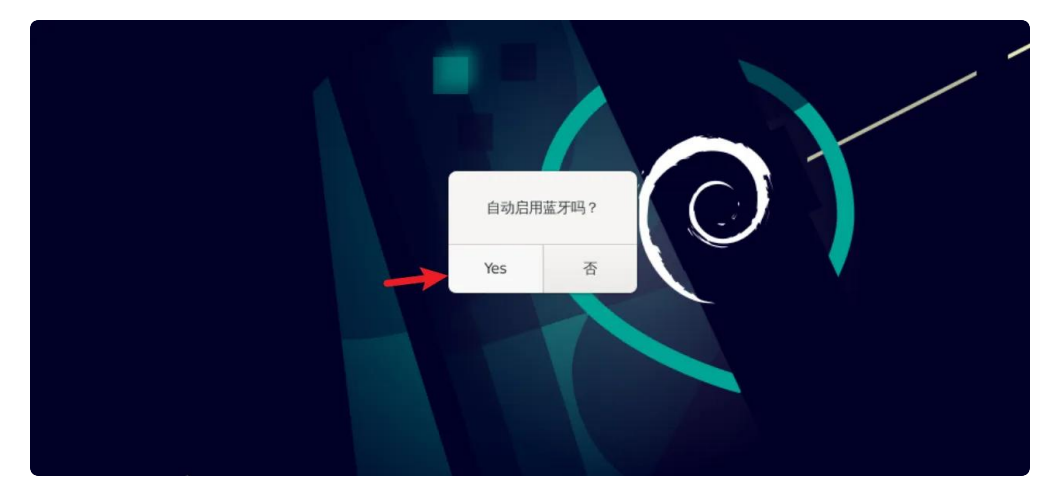

继续点击【查找】按钮,扫描附件的蓝牙设备,如下图所示:

|   | Aginuma () () () () () () () () () () () () () |
|---|------------------------------------------------|
|   | 1                                              |
|   | 140%                                           |
|   |                                                |
|   |                                                |
|   |                                                |
|   | 🙆 9 97 KB 0 00 8/5 🖄 1 82 KB 0 00 8/5          |
| / |                                                |
|   |                                                |

### 3.4.2 使用命令行操作

扫描蓝牙设备,命令如下:

•

Shell

```
1 root@linaro-alip:~# hciconfig hci0 iscan
```

- 2 root@linaro-alip:~# bluetoothctl
- 3 [bluetooth]# scan on

配对蓝牙设备和退出,命令如下:

Shell

[bluetooth]# trust 7C:C1:80:09:DD:6C
[bluetooth]# pair 7C:C1:80:09:DD:6C
[bluetooth]# connect 7C:C1:80:09:DD:6C
[cainiaocl]# exit